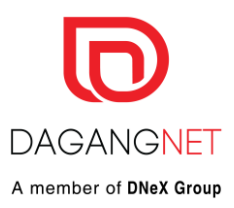

#### DAGANG NET VIRTUAL EVENTS | TRAINING

**ermit**<sup>™</sup>

#### **Presenter: Mohd Firdaus Agus Md Derus**

Dagang Net Technologies Sdn Bhd Date: 30<sup>th</sup> August 2022

Copyright 2021 Dagang Nexchange Berhad ("DNeX"). All rights reserved. The information contained in this document is company confidential and proprietary property of DNeX and its group of companies. It is to be used only for the benefit of DNeX and may not be distributed, transmitted, reproduced, altered, or used for any purpose without the express written consent of DNeX.

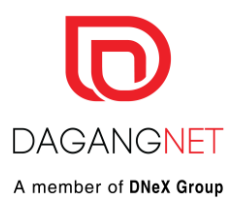

#### https://epermit.dagangnet.com.my/

| user name.        | 1. Enter username and password here to |
|-------------------|----------------------------------------|
| Password:         | Login as Trader/ FA.                   |
|                   |                                        |
| Remember Password |                                        |
| Login             |                                        |

This Visual Guide documents the steps to apply permit

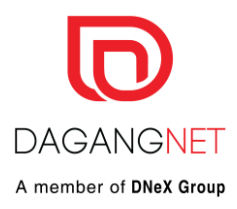

| Trader                                                                                | Vie | w Permits        |             |                  |                     |                       |
|---------------------------------------------------------------------------------------|-----|------------------|-------------|------------------|---------------------|-----------------------|
| * Permits                                                                             |     | 2. Click on Perm | nits        |                  |                     |                       |
| <sup>*</sup> Suruhanjaya Tenaga                                                       |     |                  |             |                  |                     | Advanced Search       |
| * Transhipment Permits                                                                |     |                  |             |                  |                     |                       |
| <ul> <li>Archived Permits</li> <li>ePermit - eDeclare</li> <li>Integration</li> </ul> |     |                  |             |                  | By Appli            | cation Date From To   |
| Payment Instruction                                                                   |     |                  |             |                  | By Ap               | proval Date From To   |
|                                                                                       |     |                  |             |                  | By H                | Permit Type Filter Pe |
|                                                                                       |     |                  |             |                  |                     | By OGA Filter OC      |
|                                                                                       |     |                  |             |                  |                     |                       |
|                                                                                       | No. | Application ID   | Permit Type | Application Type | Application Date    | Approval Date         |
|                                                                                       | 1   | SIR1012022152190 | Import      |                  | 22/08/2022 18:14:01 |                       |
|                                                                                       | 2   | SIR1012022152188 | Import      |                  | 22/08/2022 18:10:02 |                       |
|                                                                                       | 3   | SIR1012022143494 | Import      |                  | 09/08/2022 11:47:45 |                       |

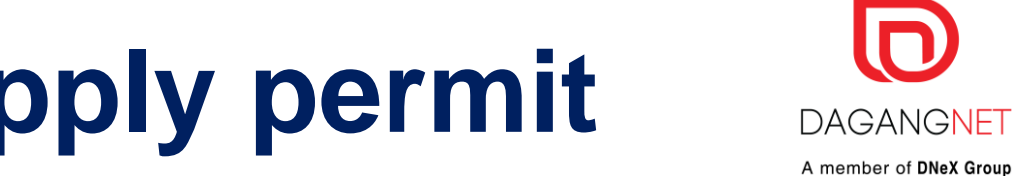

| Trader                                                |                                                                       |                              |                             |                     |                                     |            |                |
|-------------------------------------------------------|-----------------------------------------------------------------------|------------------------------|-----------------------------|---------------------|-------------------------------------|------------|----------------|
|                                                       |                                                                       |                              |                             |                     |                                     | Tuesday, 1 | 7 January 2017 |
|                                                       | View Permits                                                          |                              |                             |                     |                                     |            |                |
| Damite                                                |                                                                       |                              |                             | 10 · Search         | Eilter Status                       |            |                |
| Suruhanjaya Tenaga                                    |                                                                       |                              | Advanued Council            | To Paran            | The Status                          |            |                |
| * Transhipment Permits                                |                                                                       |                              | Advanced Search             |                     |                                     |            |                |
| * Archived Permits                                    |                                                                       |                              | From<br>By Application Date | v                   | (dd/MM/yyyy)                        |            |                |
| <ul> <li>eremit - electare<br/>integration</li> </ul> |                                                                       |                              | 10                          | V                   | (ad/wiwiyyyy)                       |            |                |
| Payment Instruction                                   |                                                                       |                              | By Approval Date            | v                   | (dd/MM/yyyy)                        |            |                |
|                                                       |                                                                       |                              | By Barmit Type Import       | V                   | (ad/wiwiyyyy)                       |            |                |
|                                                       |                                                                       |                              | By OGA Filter OG            | A                   | •                                   |            |                |
|                                                       |                                                                       |                              |                             |                     |                                     |            | Show           |
|                                                       |                                                                       |                              |                             |                     |                                     |            |                |
|                                                       |                                                                       |                              |                             | 3. Click d          | on Apply                            | Apply Copy | Delete         |
|                                                       | No. Application ID                                                    | Permit Type Application Date | Approval Date Status        | Permit No. Reaptent | Trager Keterence No.                | Payment St | atus 🔳         |
|                                                       | 1 <u>SIR1012017000033</u>                                             | Import 17/01/2017 16:56:40   | Awaiting OGA approval       | SIR101              | Other telecommunication accessories | NA         |                |
|                                                       | 2 <u>SIR1012017000032</u>                                             | Import 17/01/2017 16:55:28   | Awaiting OGA approval       | SIR101              | Special Approval (Demo)             | NA         |                |
|                                                       | 3 <u>SIR1012017000031</u>                                             | Import 17/01/2017 16:54:11   | Awaiting OGA approval       | SIR101              | Test 17/01/2017 - Hybrid 07         | NA         | -              |
|                                                       | <ul> <li><u>SIR1012017000030</u></li> <li>SIR1012017000030</li> </ul> | Import 17/01/2017 10:53:20   | Awaiting OGA approval       | SIRIUI              | Test 17/01/2017 - Hyond 00          | NA         |                |
|                                                       | 5 <u>SIR1012017000029</u><br>6 SIR1012017000029                       | Import 17/01/2017 10:52:28   | Awaiting OGA approval       | SIRIOI              | Test 17/01/2017 - Hybrid 05         | NA         | 0              |
|                                                       | 7 STR1012017000023                                                    | Import 17/01/2017 16:50:44   | Awaiting OGA approval       | SIR101              | Test 17/01/2017 - Hybrid 04         | NA         |                |
|                                                       | 8 SIR1012017000026                                                    | Import 17/01/2017 16:49:55   | Awaiting OGA approval       | SIR101              | Test 17/01/2017 - Hybrid 03         | NA         |                |
|                                                       | 9 SIR1012017000025                                                    | Import 17/01/2017 16:44:09   | Awaiting OGA approval       | SIR101              | Sample (Complete set)               | NA         |                |
|                                                       | 10 SIR1012017000024                                                   | Import 17/01/2017 16:42:50   | Awaiting OGA approval       | SIR101              | Repair (Complete set)               | NA         |                |
|                                                       |                                                                       |                              |                             |                     |                                     | Page 1     | • 2            |
|                                                       |                                                                       |                              |                             |                     |                                     |            |                |

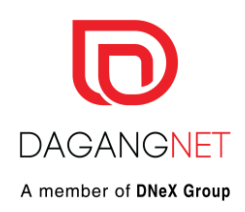

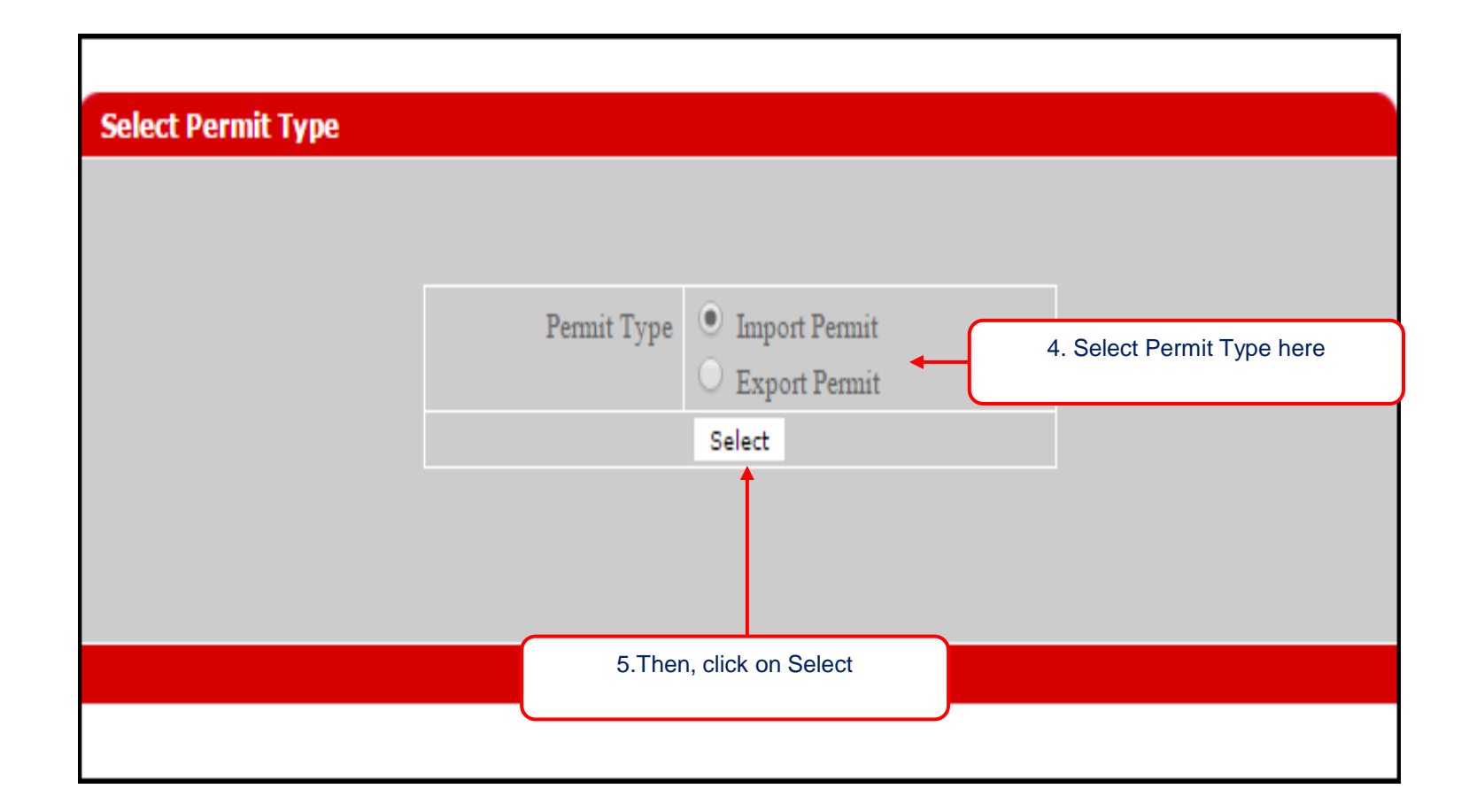

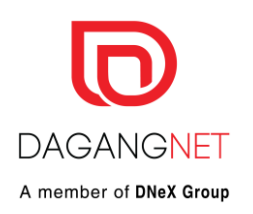

| Apply Import Permit |                                   |                                                         |   |
|---------------------|-----------------------------------|---------------------------------------------------------|---|
| OGA Name            | JABATAN PERTANIAN SARAWAK         | Branch select  *                                        |   |
|                     | Consignor Details                 | Consignee Details                                       |   |
| ROC / ROB           | [search] 6. 1                     | Select Jabatan Pertanian                                |   |
| Company Name        | ×_ S                              | Garawak as OGA Name                                     |   |
| Company Address     | * 7. File                         | ed up all the Mandatory field<br>,Jalan Kerinchi, 59200 |   |
|                     | Agent Details                     | Applicant Details                                       |   |
| Agent Name          | [search]                          | Applicant Name [search]                                 | * |
| Agent Code          |                                   | Applicant IC / Passport No. *                           |   |
| Agent Address       |                                   | Applicant Designation *                                 |   |
|                     |                                   | Applicant Phone No.                                     |   |
| Mode of Transport   | select V                          | Applicant Fax No.                                       |   |
| Purpose             | select V                          | Applicant Email                                         |   |
| Country of Origin   | [ search]                         | Ports / Place of Import                                 | ~ |
| Place of Origin     | search] * [search]                | Location select                                         | ~ |
| Consigned From      | * [search]                        | Trader Reference No.                                    |   |
| Customs Station     | IBU PEJABAT KASTAM-H10 * [search] | Trader Remarks                                          |   |
|                     | Additi                            | onal Details                                            |   |

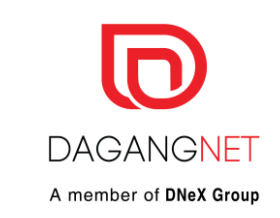

# **Trader – Additional Details**

|                                            | Additio                                                                                                    | nal Details                                                                                            |                                                                                  |
|--------------------------------------------|----------------------------------------------------------------------------------------------------|----------------------------------------------------------------------------------------------------|----------------------------------------------------------------------------------|
| Permit Type                                | • Permit O Re-export                                                                                                    | Permit Category                                                                                        | select 🗸 *                                                                       |
| GMO                                        | O Yes 🖲 No                                                                                                    | Place of Inspection                                                                                    | *                                                                                |
| Method of Delivery                         | select V                                                                                                    | Date of Inspection                                                                                     | 29/08/2022 V (dd/MM/yyyy) *<br>(Date must be equal or greater than current date) |
| Container Size                             |                                                                                                    | Time of Inspection                                                                                     | HH V MM V (hh:mm)*                                                               |
| Re-apply Permit                            | [search] [clear]                                                                                                    | Estimated Date of Arrival                                                                              | (Date must be equal or greater than current date)                                |
| Location of Nursery                        | *                                                                                                    | Consignment Address                                                                                    |                                                                                  |
| Entry Point                                | select V                                                                                                    | Type of Packaging                                                                                      | [search]                                                                         |
| Note : Please complete all fields marked v | /ith asterisk* before clicking the Next button.                                                                                                    | Next Cancel                                                                                            |                                                                                  |
|                                            | <ol> <li>Select Permit Ty<br/>Catego</li> <li>Select Method of<br/>10. Key in Place of<br/>11. Select Date &amp; Time<br/>12. Click on Save to sa<br/>and click on Next</li> </ol> | pe & Permit<br>ory<br>of Delivery<br>Inspection<br>e of Inspection<br>ave the details,<br>t to proceed |                                                                                  |

### Trader – How to Add Import Item

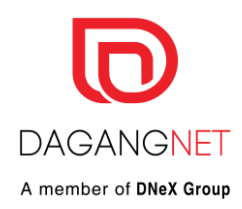

| 0                                      | PERM      | IT System                |                                |                                 |                    |                        |                      |                          |
|----------------------------------------|-----------|--------------------------|--------------------------------|---------------------------------|--------------------|------------------------|----------------------|--------------------------|
|                                        |           |                          |                                |                                 |                    |                        |                      | Powered by Daga          |
|                                        |           |                          |                                |                                 |                    |                        | DNT<br>Do Not Submit | Edit Profile User Manual |
| Trader                                 |           |                          |                                |                                 |                    |                        |                      |                          |
|                                        |           |                          |                                |                                 |                    |                        |                      | Marchae 20 Aug           |
|                                        |           |                          |                                |                                 |                    |                        |                      | Monday, 29 Aug           |
| © Trader                               | Impor     | t Item - YPK131202       | 2000004                        |                                 | 13.                | Click Add to add produ | uct                  |                          |
| * Permits                              |           |                          |                                |                                 |                    |                        |                      | Add Delete               |
| <sup>*</sup> Suruhanjaya Tenaga        |           |                          |                                |                                 |                    |                        |                      |                          |
| * Transhipment Permits                 | No.       | Description              | Tariff Code                    | Tariff Quantity                 | Tariff UOM         | Unit Cost C.I.F (MYR)  | Grand Total:         | 0.00                     |
| <ul> <li>ePermit - eDeclare</li> </ul> |           |                          |                                |                                 |                    |                        | oralia rotal.        | Page 1 V                 |
| Integration<br>* Payment Instruction   | Note : Pl | ease ensure to use "Inte | ernet Explorer" (I.E) and disa | ble your "Popup Blocker" before | adding items.      |                        |                      | 1460                     |
|                                        |           |                          |                                |                                 | Back Submit to OGA |                        |                      |                          |
|                                        |           |                          |                                |                                 |                    |                        |                      |                          |

### Add Import Item – Current Screen

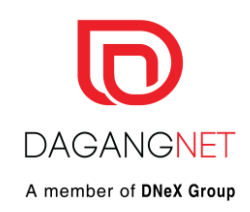

| ſ                                       | 🔇 Add Import Item - Google | e Chrome              |                 |                | -          |   | × |
|-----------------------------------------|----------------------------|-----------------------|-----------------|----------------|------------|---|---|
|                                         | epermit.dagangnet.d        | com.my/trader/addlmpo | rtltem.jsp?refl | ID=YPK13120220 | 00004      |   |   |
|                                         | Add Import Item - YPK      | 1312022000004         |                 |                |            |   |   |
| 14. Click on Search to s<br>Tariff Code | select <u>Tariff Code</u>  | [][                   |                 | * [search]     |            | * |   |
| Ti                                      | Tariff Description         |                       |                 |                |            |   |   |
| *                                       | Common Name                |                       |                 |                | * [search] |   |   |
| *                                       | Scientific Name            |                       |                 |                | *          |   |   |
| *                                       | Description Form           |                       |                 |                | *          |   |   |
| *                                       | Unit of Measurement        |                       | *               |                |            |   |   |
|                                         | Country of Origin          |                       |                 |                | *          |   |   |
|                                         | Plant Quarantine Quantity  |                       | *               |                |            |   |   |
|                                         | Tariff Quantity            | *                     |                 |                |            |   |   |
|                                         | Tariff UOM                 |                       | *               |                |            |   |   |
|                                         | Unit Cost C.I.F (MYR)      |                       | *               |                |            |   |   |
|                                         | Total (MYR)                |                       | *               |                |            |   |   |
|                                         |                            | Sav                   | e Reset Clos    | ie             |            |   |   |
|                                         |                            |                       |                 |                |            |   |   |

# Add Import Item - Tariff Code

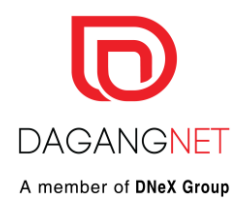

| Tarif<br>PDK | f Code & Product Profil | e                          |                              |
|--------------|-------------------------|----------------------------|------------------------------|
|              | 10 🗸 Co                 | de 🗸 Contains 🗸            | Show                         |
| No.          | Code                    | Description                |                              |
| 1            | 0101.21 0000            | Pure-bred breeding animals |                              |
| 2            | 0101.29 0000            | Other                      | 15. Type in Tariff code here |
| 3            | 0101.30 1000            | Pure-bred breeding animals | then click Show button       |
| 4            | 0101.30 9000            | Other                      |                              |
| 5            | 0101.90 0000            | -Other                     | 16. Select the Tariff Code   |
| 6            | 0102.21 0000            | Pure-bred breeding animals |                              |
| 7            | 0102.29 1100            | Oxen                       |                              |
| 8            | 0102.29 1900            | Other                      |                              |
| 9            | 0102.29 9000            | Other                      |                              |
| 10           | 0102.31 0000            | Pure-bred breeding animals |                              |
|              |                         |                            | Page 1 V [>]                 |
|              |                         |                            |                              |

### Add Import Item – Add Common Name

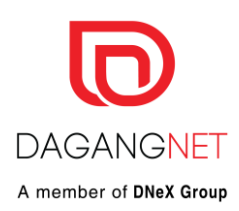

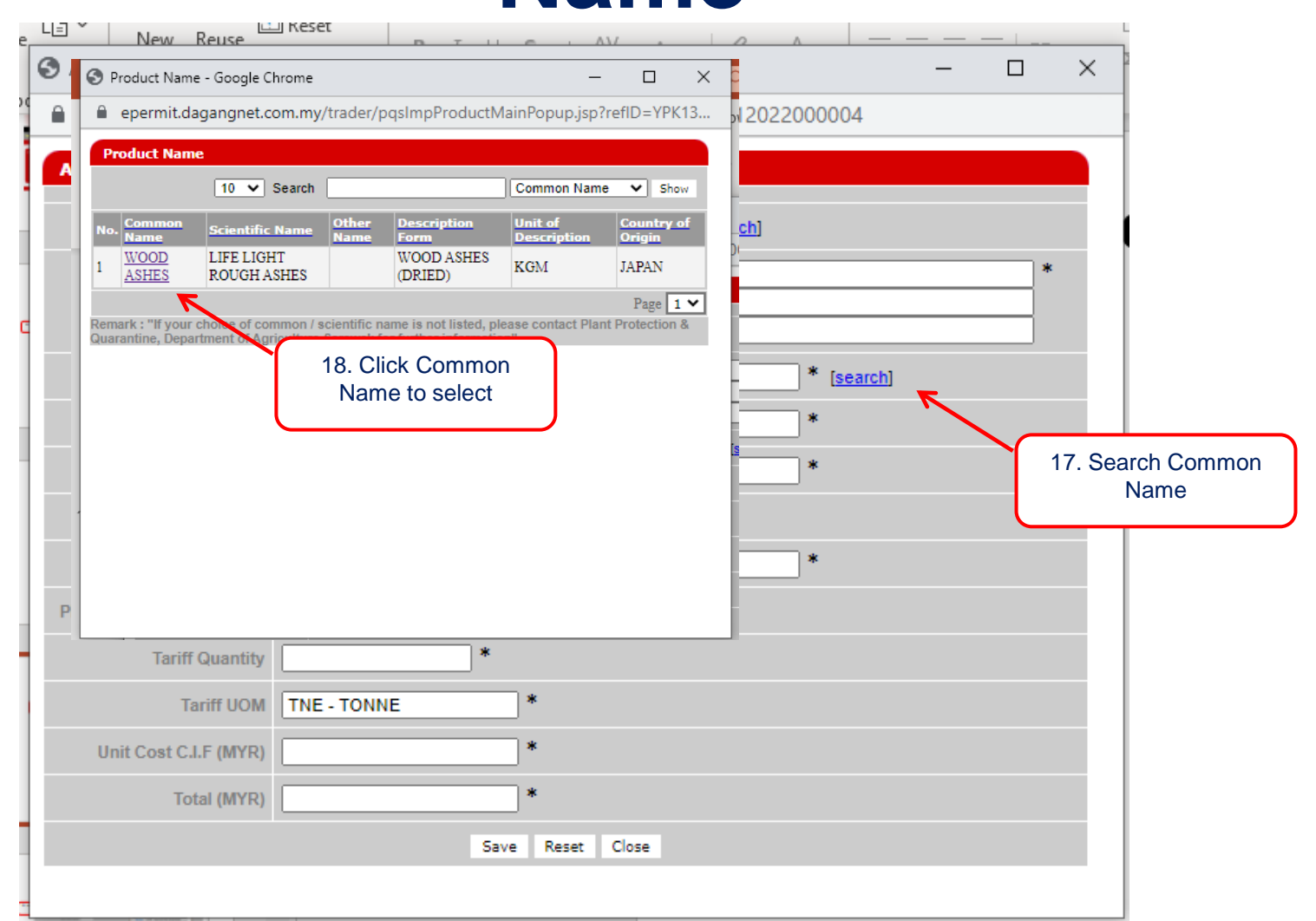

### Add Import Item – Save complete Item

![](_page_11_Picture_1.jpeg)

| S Add Import               | ltem - Goog    | Chrome                                                | -                 |  | × |  |  |  |  |
|----------------------------|----------------|-------------------------------------------------------|-------------------|--|---|--|--|--|--|
| 🔒 epermit.                 | dagangnet.     | om.my/trader/addImportItem.jsp?refID=YPK1312022000004 |                   |  |   |  |  |  |  |
| Add Impor                  | Item - YPK     | 1312022000004                                         |                   |  |   |  |  |  |  |
| 3                          | Tariff Code    | 1207 30 0000 * [search]                               |                   |  |   |  |  |  |  |
| Tarif                      | f Description  | -Castor oil seeds                                     | -Castor oil seeds |  |   |  |  |  |  |
| Co                         | mmon Name      | WOOD ASHES * [search]                                 | 1                 |  |   |  |  |  |  |
| Sc                         | entific Name   | LIFE LIGHT ROUGH ASHES *                              |                   |  |   |  |  |  |  |
| Desc                       | ription Form   | WOOD ASHES (DRIED) *                                  |                   |  |   |  |  |  |  |
| Unit of I                  | leasurement    | KGM *                                                 |                   |  |   |  |  |  |  |
| Cou                        | ntry of Origin | JAPAN *                                               |                   |  |   |  |  |  |  |
| Complete all the mandatory | Quantity       | 100 *                                                 |                   |  |   |  |  |  |  |
| d then click Save button   | Quantity       | 100 *                                                 |                   |  |   |  |  |  |  |
|                            | Tariff UOM     | KGM - KILOGRAM *                                      |                   |  |   |  |  |  |  |
| Unit Cos                   | t C.I.F (MYR)  | 100 *                                                 |                   |  |   |  |  |  |  |
|                            | Total (MYR)    | 10000 *                                               |                   |  |   |  |  |  |  |
|                            |                | Save Reset Close                                      |                   |  |   |  |  |  |  |
|                            |                |                                                       |                   |  |   |  |  |  |  |

## **Trader – How to submit**

![](_page_12_Picture_1.jpeg)

| ٢                                                                                | PERM     | IIT System                                                                     |                                |                                                     |            |  |                                |                          |                    | Permanent by Dea    |      |
|----------------------------------------------------------------------------------|----------|--------------------------------------------------------------------------------|--------------------------------|-----------------------------------------------------|------------|--|--------------------------------|--------------------------|--------------------|---------------------|------|
|                                                                                  |          |                                                                                |                                |                                                     |            |  |                                | DNT<br>Do Not Submit     | Edit               | Profile User Manual |      |
| Trader                                                                           |          |                                                                                |                                | Only 1 Item is allo                                 | wed to add |  |                                |                          |                    |                     |      |
|                                                                                  |          |                                                                                |                                |                                                     |            |  |                                |                          |                    | Monday, 29 Au       | igus |
| © Trader                                                                         | Impo     | rt Item - YPK1312022000004                                                     |                                |                                                     |            |  |                                |                          |                    |                     |      |
| <ul> <li>Suruhanjaya Tenaga</li> </ul>                                           | _        |                                                                                |                                |                                                     |            |  |                                |                          |                    | Add Delete          |      |
| * Transhipment Permits                                                           | No.      | Description                                                                    | Tariff Code                    | Tariff Quantity                                     | Tariff UOI |  | Unit Cost C.I.F (MYR)          |                          | <u>Total (MYR)</u> |                     |      |
| <ul> <li>Archived Permits</li> <li>ePermit - eDeclare<br/>Integration</li> </ul> | 1        | <u>-Castor oil seeds</u><br><u>LIFE LIGHT ROUGH ASHES</u><br><u>WOOD ASHES</u> | 1207.30 0000                   |                                                     | 100 KGM    |  |                                | 100                      |                    | 10000               |      |
| <sup>2</sup> Payment Instruction                                                 |          |                                                                                |                                |                                                     |            |  |                                | Grand Total:             |                    | 10000.00            |      |
|                                                                                  |          |                                                                                |                                |                                                     |            |  |                                |                          |                    | Page 1 🗸            |      |
|                                                                                  | Note : F | lease ensure to use "Internet Explorer" (I.f.                                  | E) and disable your "Popup Blo | Blocker" before adding items.<br>Back Submit to OGA |            |  | 20. Click Subn<br>submit the a | nit to OGA to pplication | to                 |                     |      |

### **Trader – Submitted Application**

![](_page_13_Picture_1.jpeg)

|        | PERMIT System |                             | 2017                         |
|--------|---------------|-----------------------------|------------------------------|
|        |               |                             | Powered by Dagang Ne         |
|        |               | Ezar' Tiftazanni' Zaifullah | Edit Profile User Manual Log |
| Trader |               |                             |                              |
|        |               |                             | Monday, 29 August 2          |

| D ePERMIT                                                                                                    | View Permits                                                                                                    |             |                  |                     |               |                       |            |           |                      |                |                |
|----------------------------------------------------------------------------------------------------|----------------------------------------------------------------------------------------------------|-------------|------------------|---------------------|---------------|-----------------------|------------|-----------|----------------------|----------------|----------------|
| Permits                                                                                                    |                                                                                                    |             |                  |                     |               | 10 🗸                  | Search     |           | Awaiting OGA a       | approval       | ¥              |
| <sup>*</sup> Suruhanjaya Tenaga <sup>*</sup> Transhipment Permits                                                                      |                                                                                                    |             |                  |                     | Advance       | ed Search             |            |           |                      |                |                |
| <ul> <li>Blanket Permits</li> <li>Archived Permits</li> <li>ePermit - eDeclare<br/>Integration</li> <li>Payment Instruction</li> </ul> | By Application Date From V (dd/MM/yyyy)<br>To V (dd/MM/yyyy)<br>21. Submitted application will be<br>displayed in the Permit List as Awaiting<br>OGA Approved |             |                  |                     |               |                       |            |           |                      |                |                |
|                                                                                                    |                                                                                                    |             |                  |                     |               |                       |            |           |                      | Apply Copy     | Show<br>Delete |
|                                                                                                    | No. Application ID                                                                                                    | Permit Type | Application Type | Application Date    | Approval Date | Status                | Permit No. | Recipient | Trader Reference No. | Payment Status |                |
|                                                                                                    | 1 <u>YPK1312022000006</u>                                                                                                    | Import      |                  | 23/08/2022 09:49:14 |               | Awaiting OGA approval |            | YPK131    |                      | NA             |                |
|                                                                                                    | 2 <u>YPK1312022000002</u>                                                                                                    | Import      |                  | 18/08/2022 12:18:54 |               | Awaiting OGA approval |            | YPK131    |                      | NA             |                |
|                                                                                                    |                                                                                                    |             |                  |                     |               |                       |            |           |                      | Pa             | ge 1 🗸         |

![](_page_14_Picture_0.jpeg)

# **Trader – Application Approved**

![](_page_14_Figure_2.jpeg)

![](_page_15_Picture_0.jpeg)

# Thank You

#### Members of **DNeX Group**

![](_page_15_Picture_3.jpeg)

![](_page_16_Picture_0.jpeg)

![](_page_16_Picture_1.jpeg)

Dagang Net Technologies Sdn. Bhd.

Dagang Net Tower, Block 10 (A&B) Corporate Park, Star Central Lingkaran Cyberpoint Timur, Cyber 12 63000 Cyberjaya, Selangor, MALAYSIA. **T:** +603.8230.6900 **F:** +603.8230.6969 **Careline:** 1 300 133 133